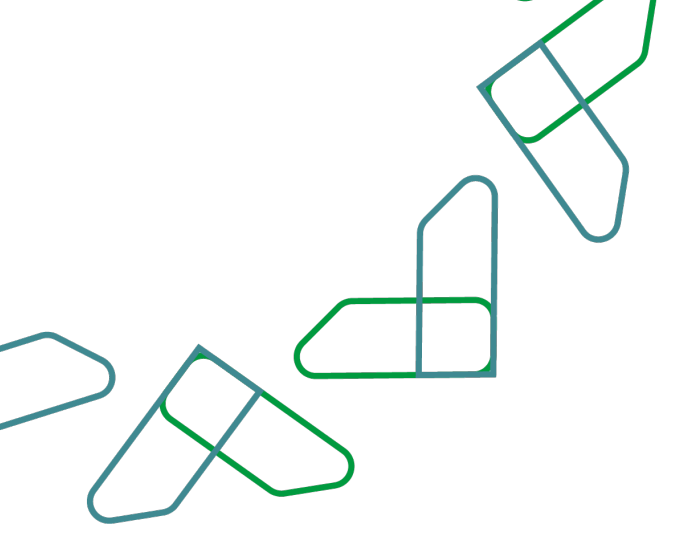

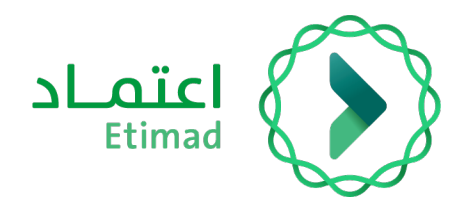

# Payments system guide Financial claims for contracts

Version 1

March 2023

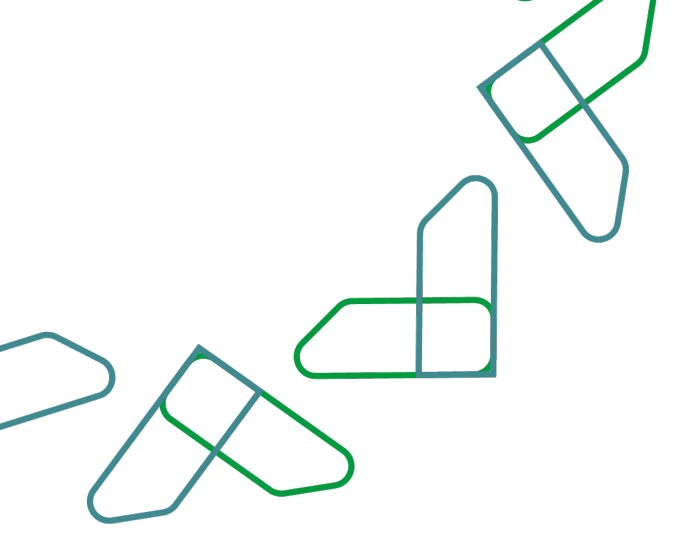

## **Contents Financial Claims for Contracts**

| Introduction                                   | Error! Bookmark not defined. |
|------------------------------------------------|------------------------------|
| Introduction to Financial Claims for Contracts | Error! Bookmark not defined. |
| Service Description                            | Error! Bookmark not defined. |
| Financial Claims for Contracts                 | Error! Bookmark not defined. |
| Service Workflow                               |                              |
| Usage Instructions                             | 5                            |

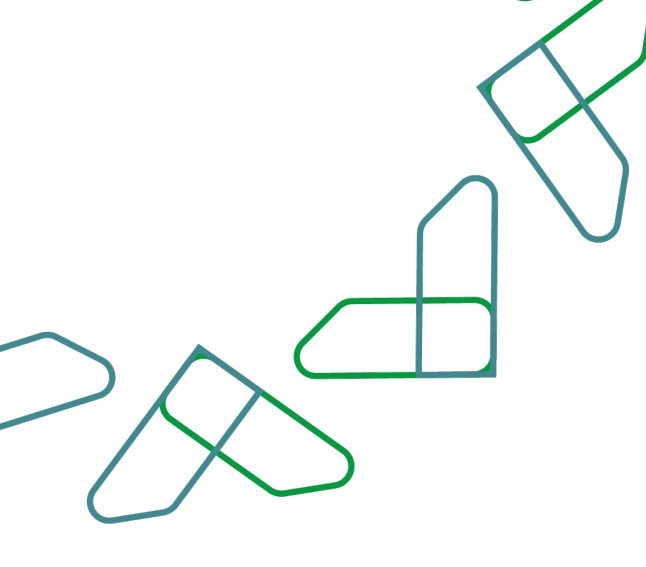

## Introduction

### **Introduction to Financial Claims for Contract**

This service enables the private sector to create financial claims for contracts previously registered on the platform through contract management.

Through this document, we will explain all the steps of creating a financial claim for contracts and their workflow.

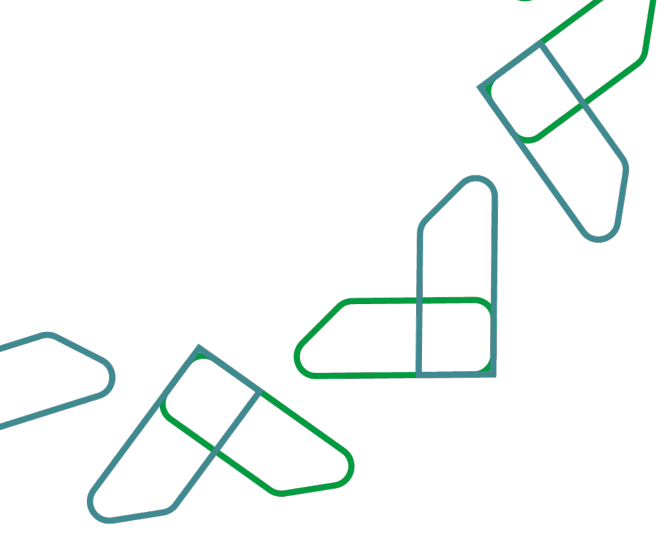

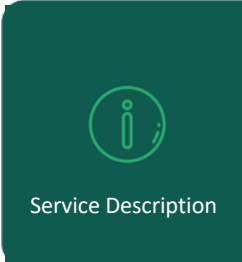

The financial claims service for contracts enables the private sector user to create claims for contracts previously registered in the Etimad platform through contract management.

## **Financial Claims for Contracts**

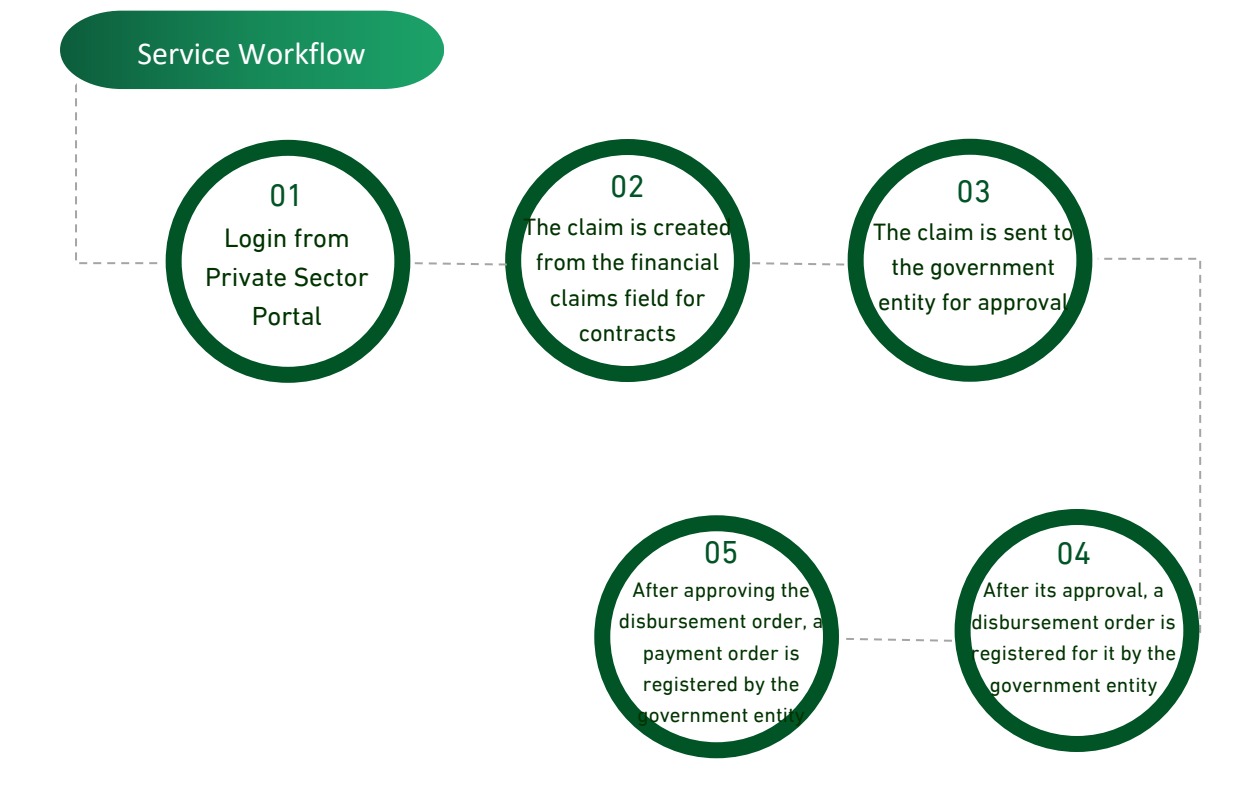

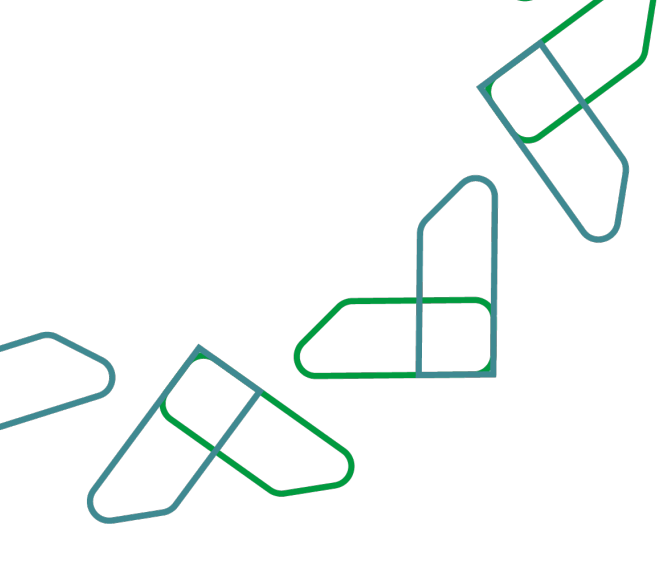

Usage instructions

## 1. Log in to Etimad platform though the following link:

#### /https://etimad.sa

Then click on the "Login" icon at the top, then select the user type, enter the ID number, password and verification code, and click on the "Login" icon.

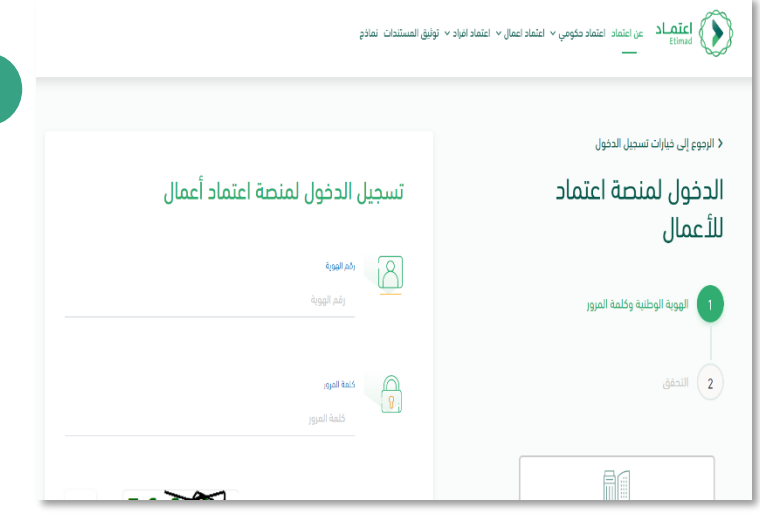

#### 2. Log in to the to "Payments Management" services.

After being logged in by the private sector user, the "Payments Management" icon is clicked on the home page.

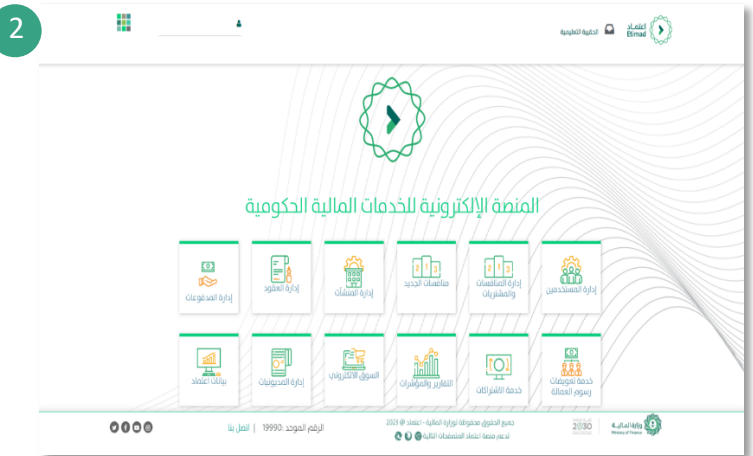

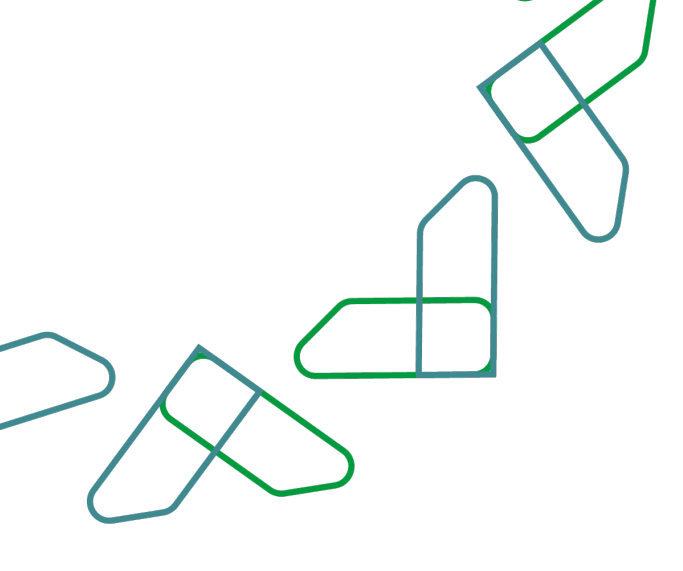

3. Click "Financial claims for contracts" at the top of the page.

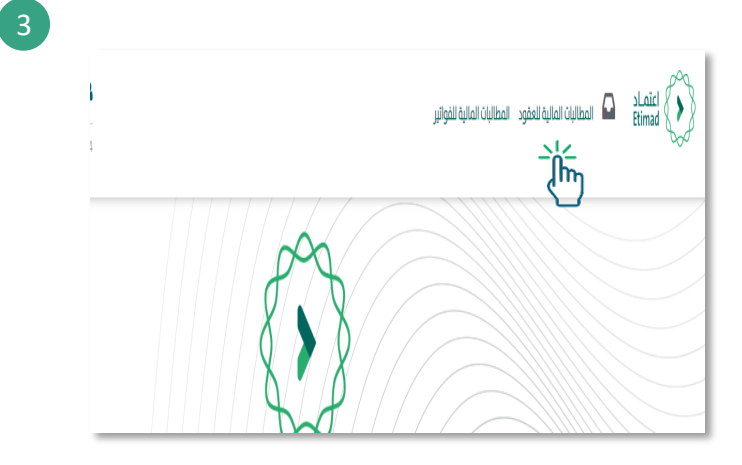

# 4. Through this page, the financial claims of contracts are reviewed.

To create a new financial claim, click on the 'Contracts' icon.

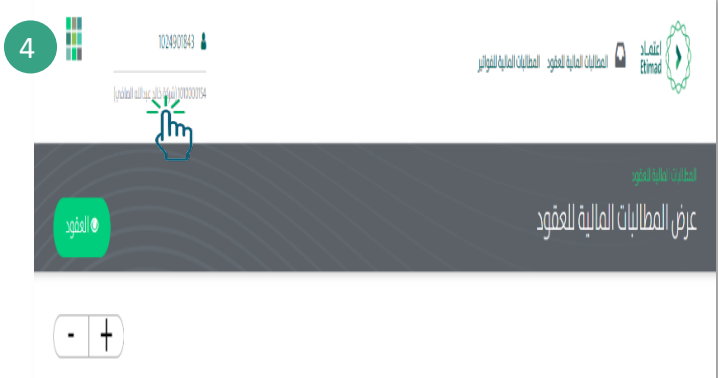

#### 5. The contract is searched Available search options and then click on the

To create the financial claim on the selected contract.

| -   +    |                        |                          |                        |                                |                        |                                                            |   |
|----------|------------------------|--------------------------|------------------------|--------------------------------|------------------------|------------------------------------------------------------|---|
| •        |                        |                          |                        |                                |                        |                                                            | 0 |
| الخيارات | نسبة الإنجاز<br>الفعلي | أولوية العقد/<br>التعميد | قيمة العقد/<br>التعميد | تاريخ إنشاء العقد /<br>التعميد | رقم العقد /<br>الأعميد | اسم العقد /التعميد                                         |   |
| • •      | 33.34%                 | متوسطة                   | 1170698.15             | 26/10/1439                     | 180709025895           | عقد اشراف واستشارة لمبانب فروع الديوان بالمدينة<br>المنورة |   |
|          | %                      | متوسطة                   | 125727                 | 24/11/1439                     | 180801042740           | تأمين إطارات لحاجة المعدات الثقيلة                         |   |

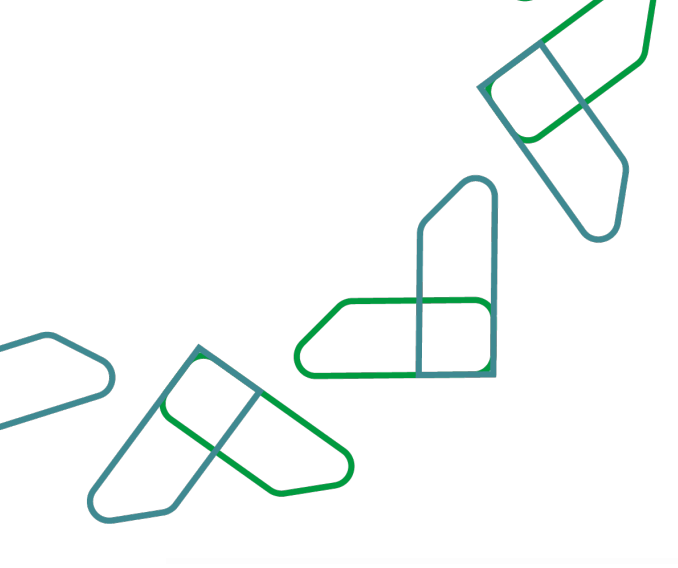

## 6. Through this page a 'financial claim is added'.

Claim data is entered (claim value / invoice number / claim description ....)

|                                                                                                    |                                                                                                    |                                                                                   | طة الدفع                                                                                                    |
|----------------------------------------------------------------------------------------------------|----------------------------------------------------------------------------------------------------|-----------------------------------------------------------------------------------|----------------------------------------------------------------------------------------------------|
| المبلغ الداللة                                                                                                    | تعبة الإنجاز القفاني                                                                                                    | الفارة المالية                                                                    | السنة المالية                                                                                                  |
|                                                                                                    |                                                                                                    |                                                                                   | انات المطالبة                                                                                                  |
| مكن الأطلاع علمه التعميم من خلال الرابط الثالية حمن                                                                                                    | شہ نظام ضريبة القيمة المضافة وي                                                                                                    | بتاريخ 1441/10/25 والخاص بتطبيق التعديلات :                                       | 🜒 ېجب مراعاة ماورد فڀ تعميم وزير المانية رقم (77637)                                                           |
| action theory is a set of the set of the set | م برین القوار المواد المواد الموا<br>المواد المواد المواد المواد المواد المواد المواد المواد المواد المواد المواد المواد المواد المواد المواد المواد المواد المواد المواد المواد المواد المواد المواد المواد المواد |                                                                                   | ääjise ülgise üläsisen⊟<br>äylikkai!änyä                                                                       |
| ~                                                                                                    | المعاقم<br>فرقة بالد عدالة الملقي (أساسي)                                                                                                    |                                                                                   | කිත්තේව කිලේම කිලේම<br>බ                                                                                       |
|                                                                                                    | رقم الفتورة / مستخلص                                                                                                    | ~                                                                                 | الحساب البنكمي<br>إدار                                                                                         |
|                                                                                                    |                                                                                                    |                                                                                   | الادارة المسؤولة عن المشروع                                                                                    |
|                                                                                                    |                                                                                                    |                                                                                   | ومف المظالمة                                                                                                   |
| 2                                                                                                    |                                                                                                    |                                                                                   |                                                                                                    |
|                                                                                                    |                                                                                                    |                                                                                   | D بدب ارماق المسوعات النظامية مي المسقدلان الاول و النسائي                                                     |
|                                                                                                    | یند ومرور کر کم ومر                                                                                                    | وقائق أدرب<br>إنظر ملطًا معني الملطة المسمر<br>مسترقار من تستريب ملط اين طلارات م | نىمە مى الارالىر<br>(دىر داملى مىغ لاملىقات المىسمودە، يومزىرى) bry.ph.<br>مەرىكى بىر سامىيەر مەلىرى دەرىكى كە |
| شعادة الشرك المرمة التجارية<br>إطر ملعاً                                                                                                    | prog.pdf.ptg.(prog.stag                                                                                                    | نسخه سرل ادارب<br>رحار ماط، مسع المتخذن المسم                                     | ردمة القدية<br>ر <mark>هر طماً.</mark> ميغ المتفات المسمودة، prg.pdf <sub>.</sub> prg.prg                      |
| المعادة السفيف المطاول.<br>ا <b>ردار ماعدً.</b><br>ميع الماعات المسمودة: preppedf <sub>a</sub> rgport                                                                                                    | mg.pdf.pg.prg-dag                                                                                                    | شمادة الاثرار العربيب<br>إطر ملطً. مبع الملطة المسمد                              | شعادة الركاة<br>(هر طفاً مبع المتفاد المسمودة: prg.pdf,pg.prg                                                  |
|                                                                                                    | prog.pdf.jpg.prog.stag                                                                                                    | التأسينات الارتماعية<br>إحتر ملطً من المتخان المسم                                | لمعادة العمودة<br>(هر طعاً: ميع العلمات المعمودة: prig.pdf.pig.jing                                            |

- If 'Prior Years Receivable' is selected, the user can select the due year.

| 🐸 مستحقات سنوات سابقة                                                                         | ∪ ضريبة القيمة المضافة عطب  |
|-----------------------------------------------------------------------------------------------|-----------------------------|
| سنة الأستحقاق(يقصد السنة المالية التب تم فيها انجاز الأعمال او تقديم الخدمات او تسليم المواد) | قيمة المطالبة               |
| إختر                                                                                          |                             |
| إختر                                                                                          |                             |
| 2022                                                                                          | قيمة ضريبة القيمة المضافة   |
| 2021                                                                                          | 0                           |
| 2020                                                                                          | 0                           |
| 2019                                                                                          |                             |
| 2018                                                                                          | الحساب البنكي               |
| 2017                                                                                          | 051                         |
| 2016                                                                                          | التر                        |
| 2015<br>پېيم انتقانورن از مستنديين                                                            | الادارة المسؤولة عن المشروع |
|                                                                                               |                             |
| مف المطالبة                                                                                   |                             |

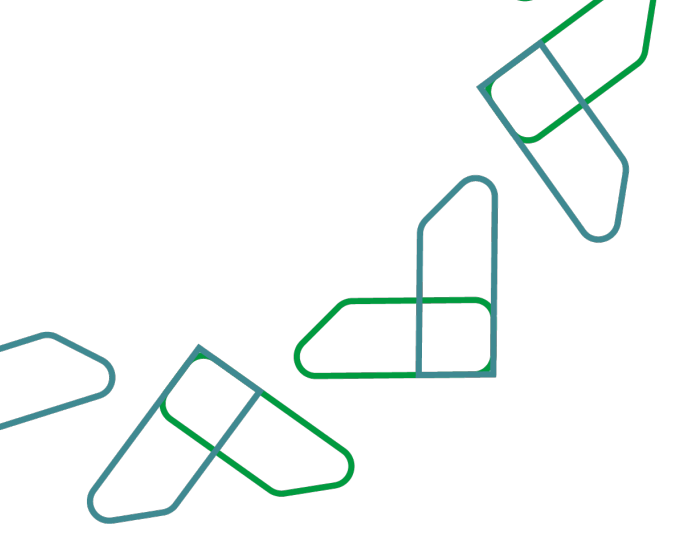

- If the claim includes VAT and the 'Edit VAT' is clicked, the condition must be agreed and when you click 'Save', the 'Value VAT' field can be edited.

- You must agree to 'attach statutory documents' and attach the required documents 'copy of invoices' in format (png, pdf, jpg, jpeg) and then click on the 'Save' icon.
- A message is displayed to confirm the success of the action (claim reference number) and successfully raise the claim.

|                                                                                                    | J                                                                                                    | ية على هذا التغيير                                                                                                    | كافة المسئوا                                                                                                    | عاة ماورد في تعميم<br>بمكن الاطلاع علم التعد                                                                                                    | 1 يجب مرا:<br>المضافة وي                                                                                                    |
|----------------------------------------------------------------------------------------------------|----------------------------------------------------------------------------------------------------|----------------------------------------------------------------------------------------------------|----------------------------------------------------------------------------------------------------|----------------------------------------------------------------------------------------------------|----------------------------------------------------------------------------------------------------|
| تعديل القرمة المفافة                                                                                                    | حفظ إلغاء                                                                                                    |                                                                                                    |                                                                                                    | ā,                                                                                                    | فيمة المطال                                                                                                    |
|                                                                                                    | قيمة فريبة القيمة المفافة                                                                                                    | i -                                                                                                    |                                                                                                    | بة الأصلية                                                                                                    | قيمة المطال                                                                                                    |
|                                                                                                    | 0.00                                                                                                    |                                                                                                    |                                                                                                    |                                                                                                    |                                                                                                    |
| 🖌 میلادپ                                                                                                    | ناريخ الفاتورة                                                                                                    | 1                                                                                                    |                                                                                                    | ( مستخلص                                                                                                    | رغم الفاتورة                                                                                                    |
|                                                                                                    |                                                                                                    |                                                                                                    |                                                                                                    |                                                                                                    |                                                                                                    |
|                                                                                                    | وصف الفاتورة                                                                                                    | )                                                                                                    |                                                                                                    |                                                                                                    | نوع الفاتورة                                                                                                    |
|                                                                                                    |                                                                                                    | ~                                                                                                    |                                                                                                    |                                                                                                    | إختر                                                                                                    |
|                                                                                                    | الادارة المسؤولة عن المشروع                                                                                                    |                                                                                                    |                                                                                                    |                                                                                                    | كود العملة                                                                                                    |
|                                                                                                    |                                                                                                    |                                                                                                    |                                                                                                    |                                                                                                    |                                                                                                    |
|                                                                                                    |                                                                                                    |                                                                                                    | خلص الاول و النهائب                                                                                                    | مسوغات النظامية في المست                                                                                                    | 🖬 يجب ارفاق الا                                                                                                    |
|                                                                                                    | ت المسمودة.                                                                                                    | ى أخرى<br>ختر ملفاً.<br>_png.pdf.jpg                                                                                                    | ğilig<br>4<br>jpeg                                                                                                    | يز<br>ميغ الملفات المسمودة.<br>م                                                                                                    | نسخة من الفوات<br>إختر ملفاً.<br>ng.pdf.jpg.jpeg                                                                                                    |
| ادة اشتراك الغرفة التجارية                                                                                                    | اطف واحد من نوع PDF<br>شها                                                                                                    | دال اکثر من ملف پرچه فقط قب<br>یه سجل تجار ی                                                                                                    | nynä (P<br>Lävul                                                                                                    | ب پرچه فناط في علف واحد من توع DF                                                                                                    | في دال اكثر من ملة<br>رخصة البلدية                                                                                                    |
| ختر ملفاً.<br>png.pdf.jpg,                                                                                                    | i agawali ü<br>jpeg                                                                                                    | ختر ملغاً.<br>png.pdf.jpg                                                                                                    | i<br>jpeg                                                                                                    | طيغ الفلفات المسموحة.<br>p.                                                                                                    | إختر ملفاً.<br>ng.pdf.jpg.jpeg                                                                                                    |
| ادة تصنيف المقاول                                                                                                    | اهش                                                                                                    | دة الاقرار الغريبي                                                                                                    | شها                                                                                                    |                                                                                                    | شهادة الزكاة                                                                                                    |
| مر مها                                                                                                    | ipeg                                                                                                    | مر ملما. صبح الملما<br>png.pdf.jpg                                                                                                    | jpeg                                                                                                    | מעא וומזמוט וומשומפכה:<br>p                                                                                                    | (خبر ملما۔<br>ng.pdf.jpg.jpeg                                                                                                    |
|                                                                                                    |                                                                                                    |                                                                                                    | 1                                                                                                    |                                                                                                    | and the second second sec                                                                                                    |
|                                                                                                    | ت المسموحة:                                                                                                    | ينات الاجتماعية<br>ختر منفأ. ميغ الملفان<br>png.pdf.jpg                                                                                                    | i<br>jpeg                                                                                                    | ة.<br>ميغ الملفات المسموحة.<br>p                                                                                                    | إختر ملفاً.<br>ng.pdf.jpg.jpeg                                                                                                    |
| line.                                                                                                    | άsgamali ö                                                                                                    | مید انداد علی<br>کنر ماهان<br>prg.pdf.jpg,                                                                                                    | jpeg                                                                                                    | م<br>میغ الملفات المسموحة:<br>P                                                                                                    | رکتر ملکا<br>ارکتر ملکا<br>ng.pdf.jpg.jpeg                                                                                                    |
|                                                                                                    | می اعمان کی ایستان کی ایستان کی ایستان کی ایستان کی ایستان کی ایستان کی ایستان کی ایستان کی ایستان کی ایستان ک<br>ایستان کی ایستان کی ایستان کی ایستان کی ایستان کی ایستان کی ایستان کی ایستان کی ایستان کی ایستان کی ایستان کی ای<br>ایستان کی ایستان کی ایستان کی ایستان کی ایستان کی ایستان کی ایستان کی ایستان کی ایستان کی ایستان کی ایستان کی ای | سان الاختماعية<br><mark>ختر ملفاً م</mark> عيني الملفة<br>روزر الأمريوسم<br>الرهة المعنية داخل الحهة ال                                                                                                    | اللامين<br>ipeg<br>رزمع شهادة الألجاز من ال                                                                                                    | ة<br>من الملقات المسموحة.<br>من المالية المسموحة.<br>21 مر إسان المطالية المالية ا                                                                       | <u>ر جوع</u><br>روز ملفاً<br><i>ng.pdf.jpg.jpeg</i><br>دوجع<br>۲                                                                                                    |
| 2Δ2<br>                                                                                                    | 20050000412; Au Jacob Age (1995)                                                                                                    | برين الديمة بين<br>لاير منها<br>روم المراجع<br>روم المعانية دادل الحمة ال                                                                                                    | رمو شقاده بردر من ال<br>السمال                                                                                                    | ه<br>مريع الملفات المسموحة.<br>مريع المالية المالية العقوة<br>ماليات المالية للعقو                                                                       | یور ملفا،<br>(یور ملفا،<br>(یور ملفا،<br>(یووع)<br>(یووع)<br>(یوو)<br>(یوو)<br>(ی<br>(ی<br>(یوو)<br>(ی)<br>(ی<br>(ی)<br>(ی)<br>(ی)<br>(ی)<br>(ی)<br>(ی)<br>(ی)<br>(ی) |
|                                                                                                    | ن المسمودة.<br>لحومية رفم المعانية، 2000000042                                                                                                    | میردهای «میریه»<br>این میروند<br>این میروندهای در از این این این این این این این این این این                                                                                                    | میں<br>پوچ<br>روی شمادہ ادب رمی ا                                                                                                    | ه<br>ميغ الملفات المسموحة.<br>ميغ الملفات المسموحة.<br>معني<br>معني<br>ماليات المالية للعقو                                                              | بيدر مند<br>بدر مند<br>به مارابور<br>دوع<br>کرخ الم<br>عرض الم                                                                                                    |
|                                                                                                    | ﻥ ﺍﺋﻪﺳﻤﻮﺩ୬.<br>ﺩﮐﻮﮬﻪﺭﻟﻤﻢ (ﺩﻩﺩ ﻟﻪﻩ, ﺩﻩﺩﻩ, ﺩﻩ, ﺩﻩ, ﺩﻩ, ﺩﻩ, ﺩﻩ, ﺩﻩ, ﺩﻩ, ﺩﻩ,                                                                                                    | مریکی میکند.<br>مریکی مریکی میکند<br>مریکی مریکی مریکی مریکی مریکی مریکی مریکی مریکی مریکی مریکی مریکی مریکی مریکی مریکی مریکی مریکی مریکی مریکی مری<br>مریکی مریکی مریکی مریکی مریکی مریکی مریکی مریکی مریکی مریکی مریکی مریکی مریکی مریکی مریکی مریکی مریکی مریکی مری                                                                                                    | میں<br>پوچ                                                                                                    | ه<br>ميغ الملفات المسموحة.<br>ميغ الملفات المسموحة.<br>طالبات المالية للعفو<br>طالبات المالية للعفو                                                      | وی میشد<br>یو میشد<br>ایم بر ایم ایم<br>ایم ایم ایم<br>عرض ایم<br>عرض ایم<br>ایم                                                                                                    |
| منع                                                                                                    | ت المسمودة.<br>كالمسمودة.<br>الكومية إلم المدانية. 194000000000<br>الكومية إلم المدانية. 194000000000                                                                                                    | ين الاستخدارية<br>يوري الجرويو<br>يوري الجرويو<br>الجري المعلية خلال الجرية ال<br>الجرية المعلية خلال الجرية الم                                                                                                    | رمع شمادة الأحر من ال<br>رمع شمادة الأحر من ال<br>لاهم المع الجمة<br>الغد المعافية                                                                                                    | م<br>مربع الملفات المسموحة.<br>مربع الملفات المسموحة.<br>مربع الملاية المعقو<br>مرابعات المالية للعقو<br>مرابعات المالية العقو                           | ی تعدید اور اور میرو<br>اور میرد<br>اور میرد<br>اور میرو<br>اور میرو<br>اور اور اور اور اور اور اور اور اور اور                                                                                                    |
| ۲۵۵۲<br>۲۰۰۲<br>۲۰۰۲ | ۵. المسمودة.   ٥. المسمودة.   ٥. المعادية.   ٥. المعادية.   ٥. المعادية.   ٥. المعادية.   ٥. المعادية.   ٥. المعادية.   ٥. المعادية.   ٥. المعادية.   ٥. المعادية.   ٥. المعادية.   ٥. المعادية.   ٥. المعادية.   ١. ١.   ١. ١.   ١. ١.                                                                                                    | ن الا الالالية المراجع المراجع المراجع المراجع المراجع المراجع المراجع المراجع المراجع المراجع المراجع المراجع ا<br>يورك المراجع المراجع المراجع المراجع المراجع المراجع المراجع المراجع المراجع المراجع المراجع المراجع المراجع الم<br>المراجع المراجع المراجع المراجع المراجع المراجع المراجع المراجع المراجع المراجع المراجع المراجع المراجع المراجع<br>المراجع المراجع المراجع المراجع المراجع المراجع المراجع المراجع المراجع المراجع المراجع المراجع المراجع المراجع<br>المراجع المراجع المراجع المراجع المراجع المراجع المراجع المراجع المراجع المراجع المراجع المراجع المراجع المراجع | ۱۱۵۵<br>۱۹۹۹ ۲۹۹۹<br>۱۹۹۹ ۲۹۹۹<br>۱۹۹۹ ۲۹۹۹<br>۱۹۹۹ ۲۹۹۹<br>۱۹۹۹ ۲۹۹۹<br>۱۹۹۹ ۲۹۹۹<br>۱۹۹۹ ۲۹۹۹<br>۱۹۹۹ ۲۹۹۹<br>۱۹۹۹ ۲۹۹۹<br>۱۹۹۹ ۲۹۹۹<br>۱۹۹۹ ۲۹۹۹<br>۱۹۹۹ ۲۹۹۹<br>۱۹۹۹ ۲۹۹۹<br>۱۹۹۹ ۲۹۹۹ ۲ | م المعالية المستوحة.<br>م تعليم الملغات المستوحة.<br>م المعالية المالية العقو<br>م المعالية (لمالية العقو<br>م المعالية (لم العقد<br>220000000 200000000 | ر معرف المعرف<br>الا معرف<br>الا معرف<br>المعرف<br>المعرف<br>الا معرف<br>المعرف<br>المم<br>المعرف<br>المعرف<br>المعرف<br>المم<br>المعرف<br>المعرف<br>المعرف<br>المم<br>المعرف<br>المعرف<br>المعمف<br>المم<br>المعرف<br>المم<br>المم<br>المعموم<br>المم<br>المم<br>المعموم<br>المممم<br>المعمف<br>الممم<br>المممم<br>المممم<br>المممم<br>الممممم<br>المم                                                                                                    |

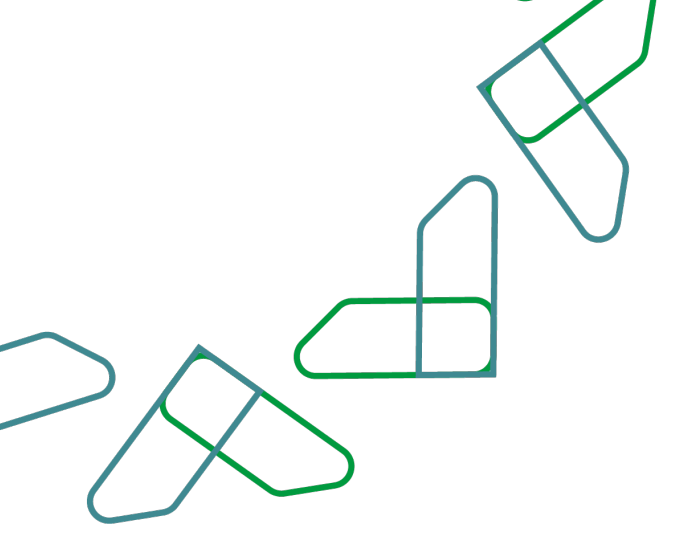

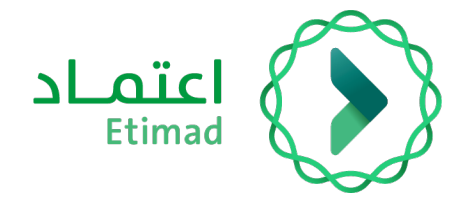

# Thank you

Under supervision

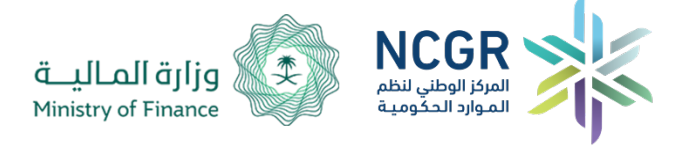

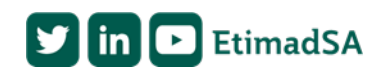